# Eduroam

Setup Guide For Windows 10 Laptops

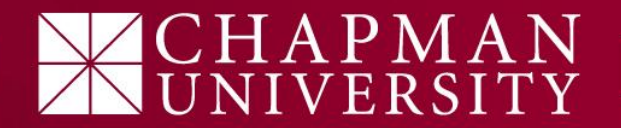

 Open your "Network Settings" menu, located at the bottom right side of the screen.

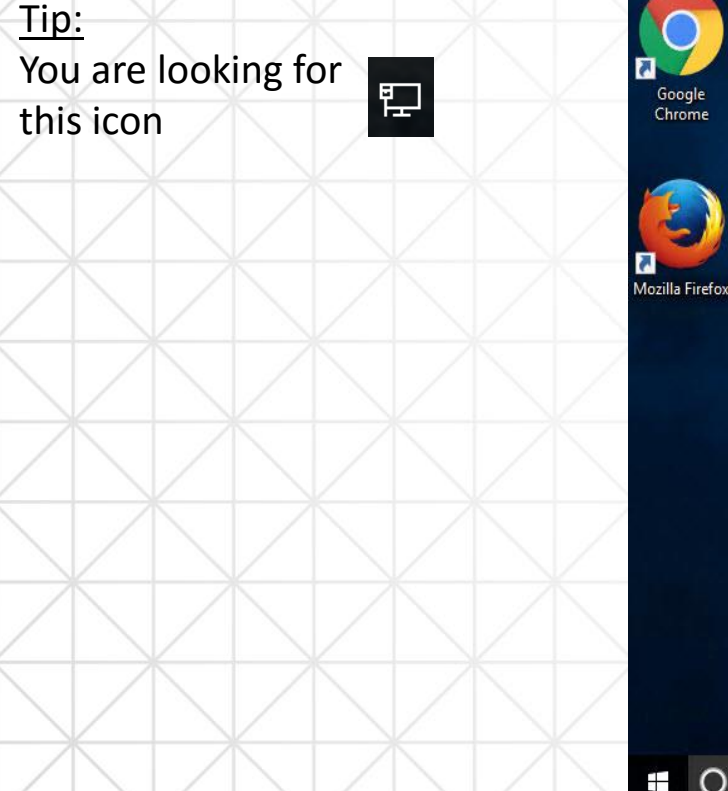

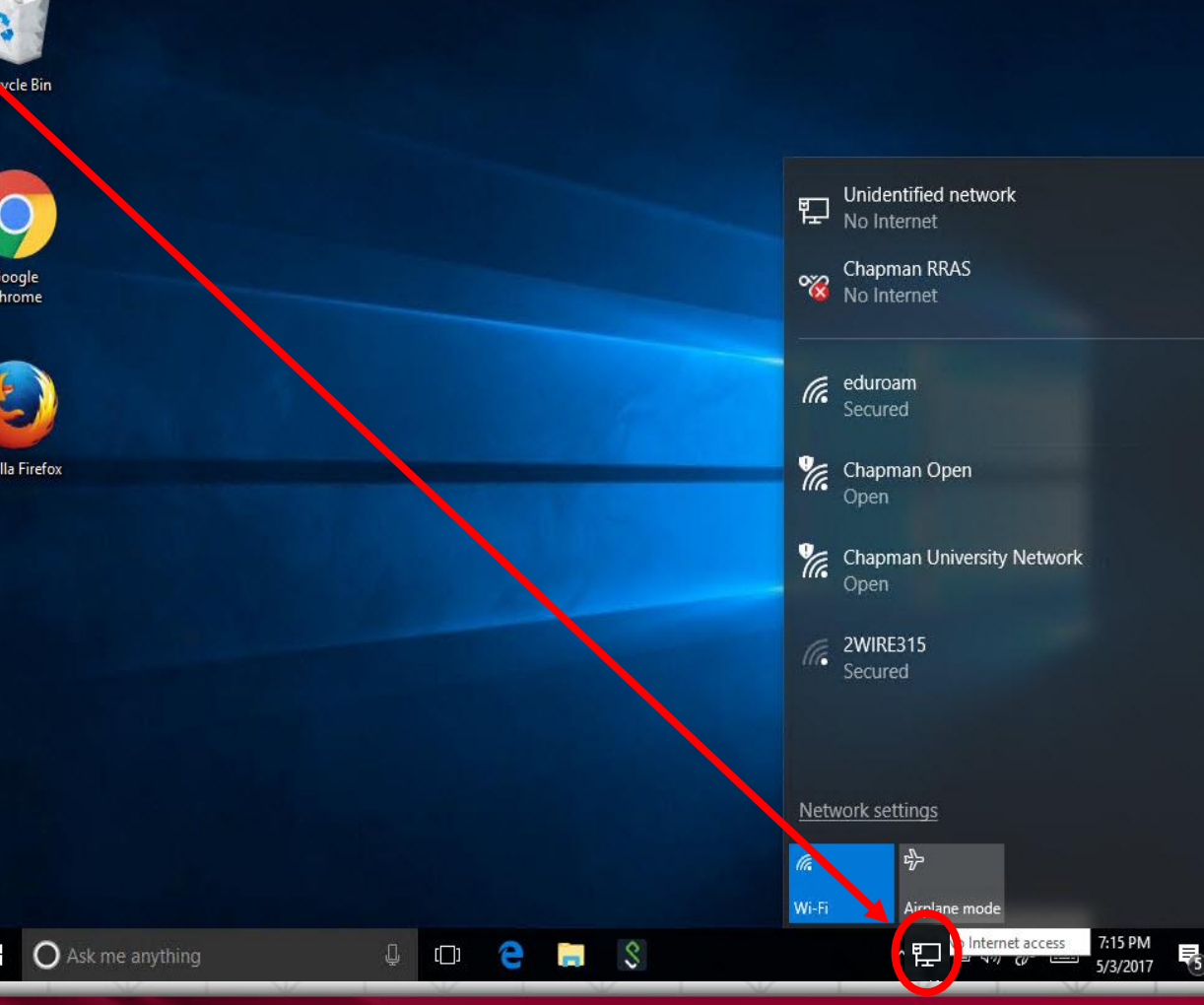

APMAN

- Open your "Network Settings" menu, located at the bottom right side of the screen.
- 2) Locate the Eduroam network and click "connect".

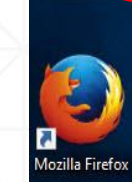

Google

**Recycle Bin** 

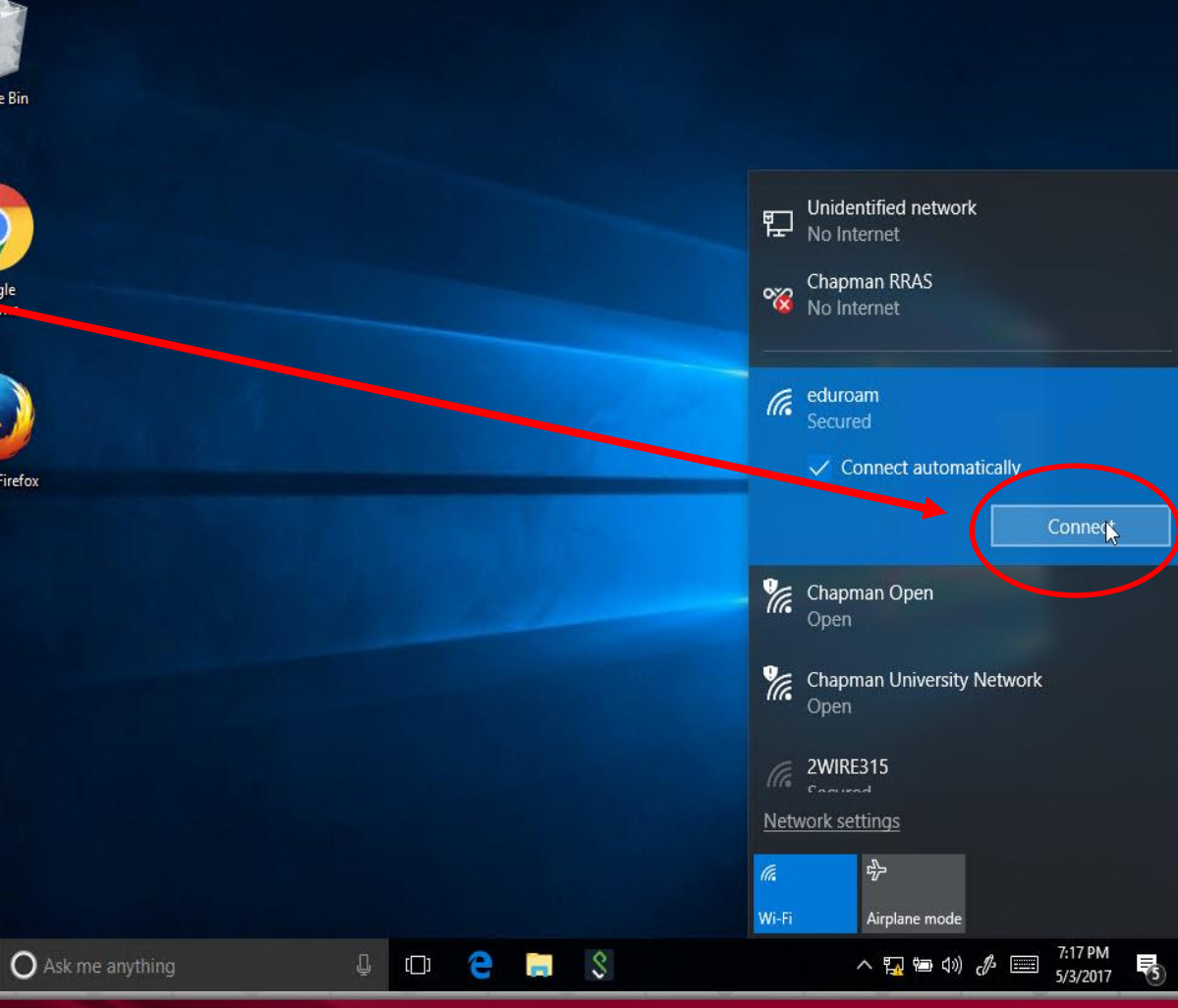

AN

- Open your "Network Settings" 1) menu, located at the bottom right side of the screen.
- 2) Locate the Eduroam network and click "connect".
- 3) Enter your full Chapman email address and password. Then click "OK"

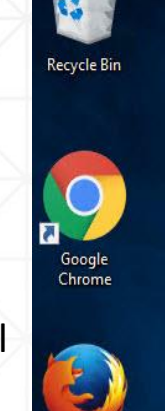

T

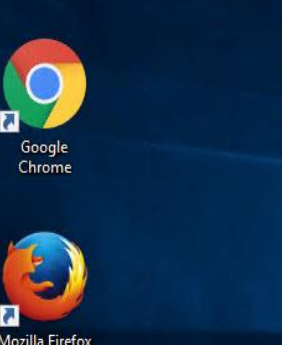

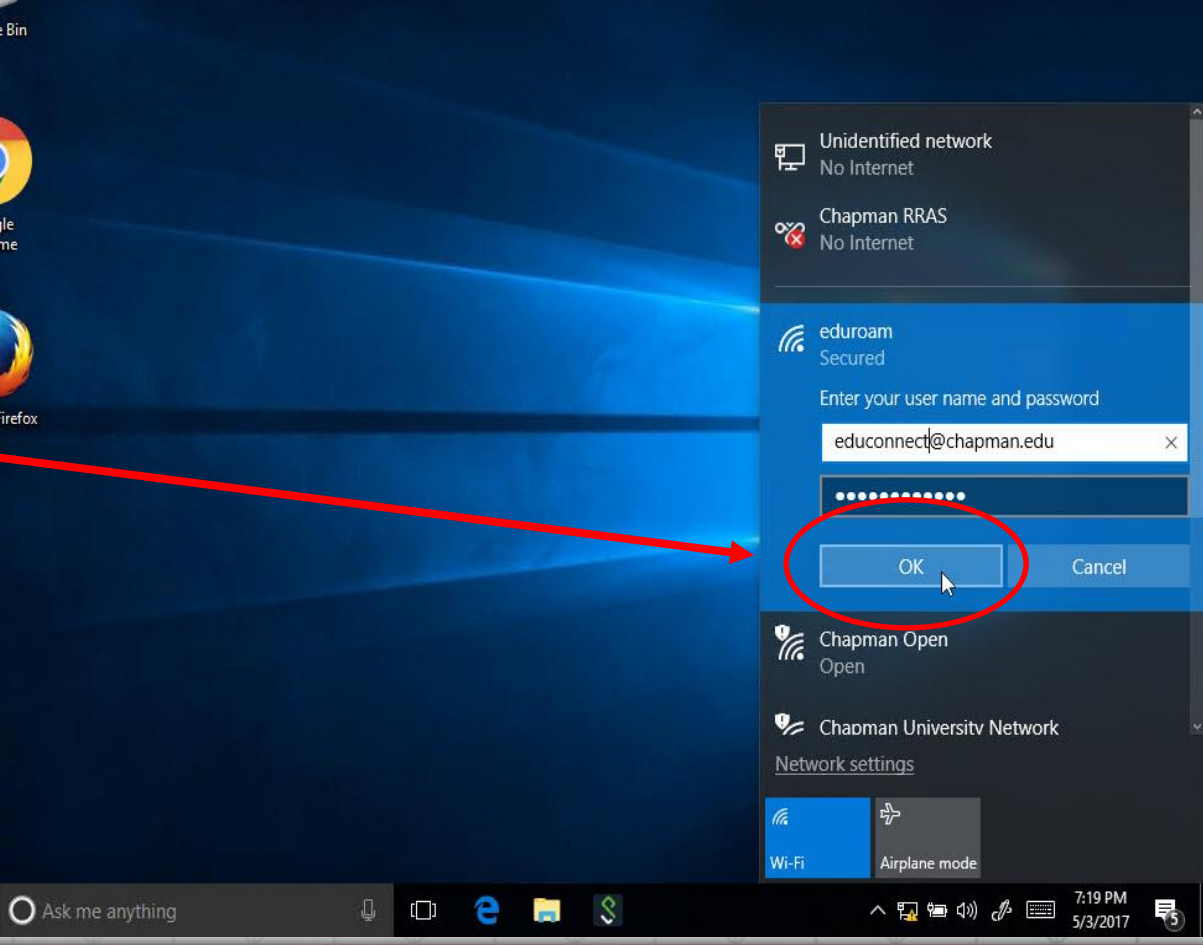

- Open your "Network Settings" menu, located at the bottom right side of the screen.
- 2) Locate the Eduroam network and click "connect".
- Enter your full Chapman email address and password. Then click "OK"
- 4) You will need to "Trust" the network certificate by clicking on "Connect"
- Steps 3 & 4 are a one-time action only needed on your first connection.

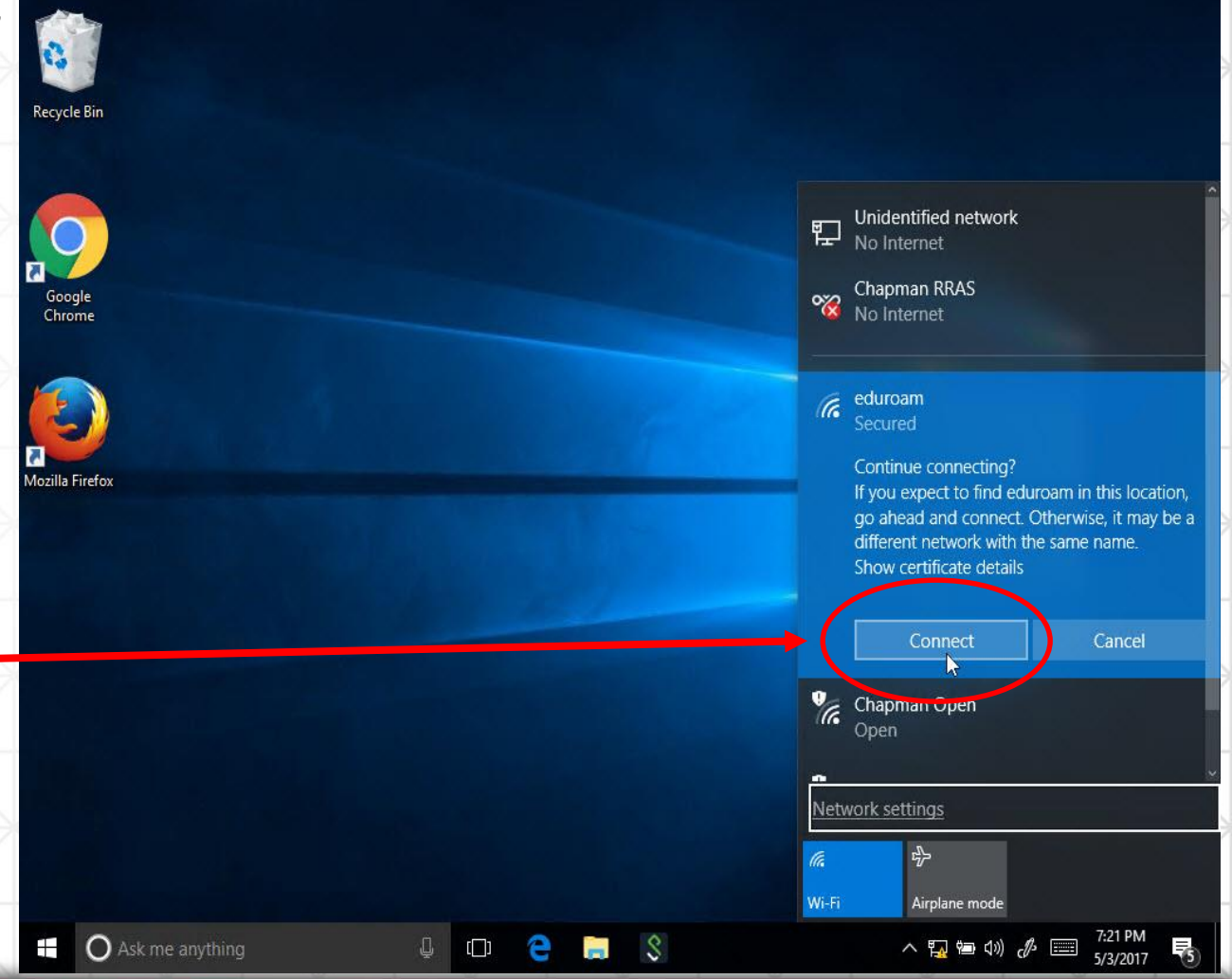

- Open your "Network Settings" menu, located at the bottom right side of the screen.
- 2) Locate the Eduroam network and click "connect".
- 3) Enter your full Chapman email address and password. Then click "**OK**"
- 4) You will need to "Trust" the network certificate by clicking on "Connect"
- 5) You should now be connected to the eduroam Wi-Fi network.

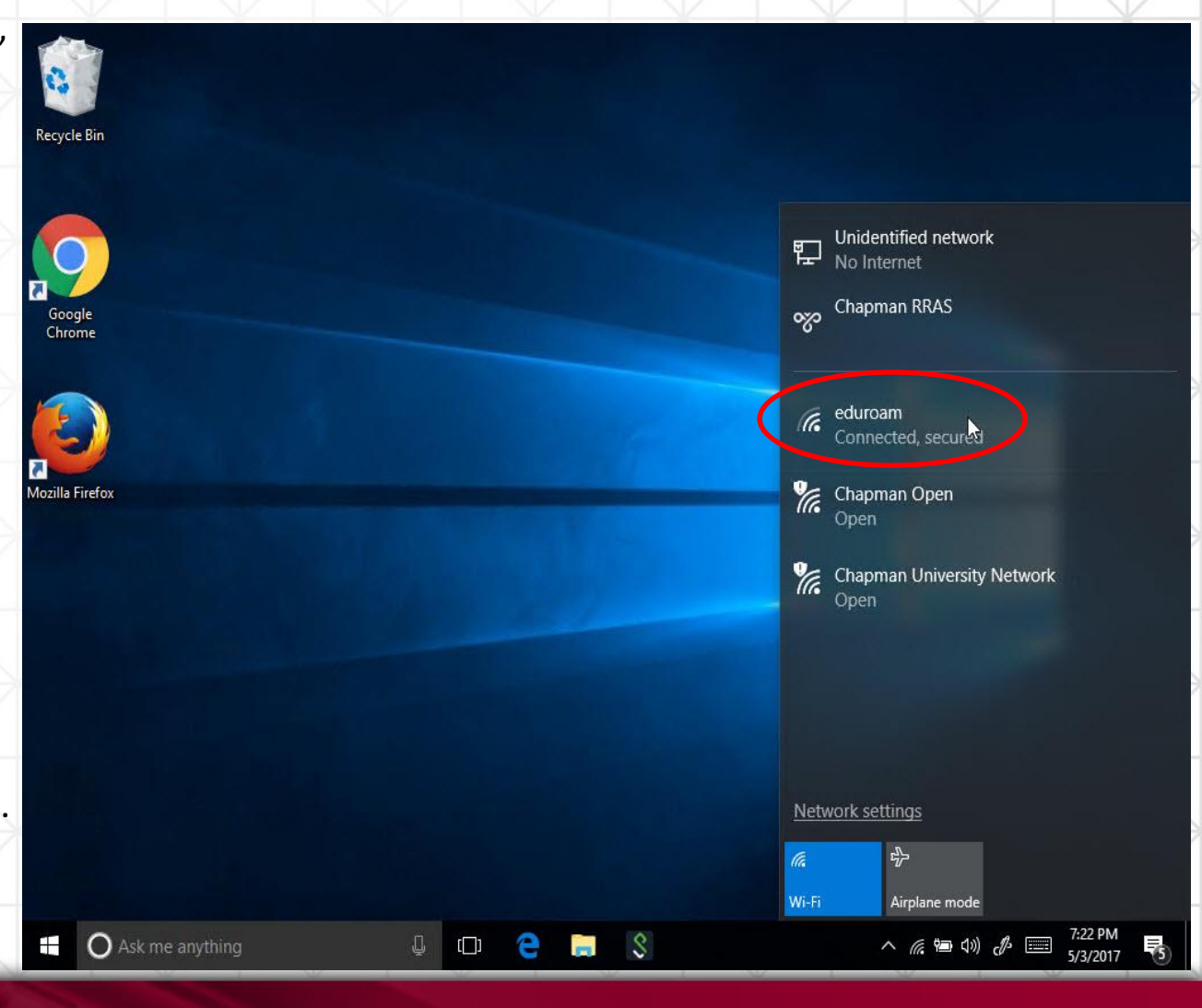